#### 浙江经济职业技术学院公开招聘心理测试操作指引

### (本指引共2页)

注意:本测试由应聘者直接在个人电脑上进行,无需到校。

第一步:登录测试网址:<u>https://www.psy.com.cn/vue/school/94404</u> 在"系统登录"窗口输入账号和密码。注意:

1. 身份选择"学生",不要选择管理员;

2. ID 为身份证号码(涉及英文的大写), 密码为手机号码。

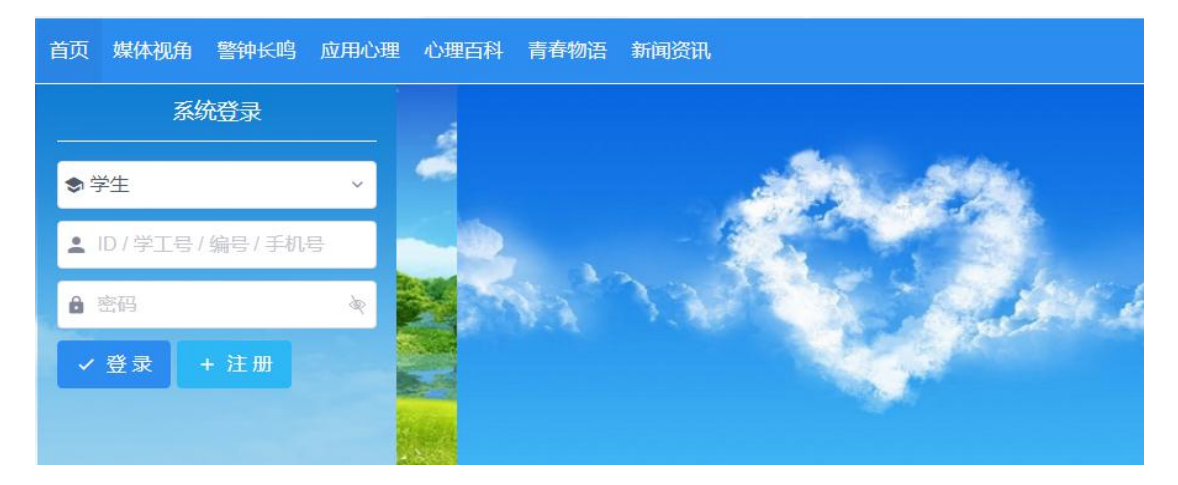

### 第二步:登录后,点击"进入系统"

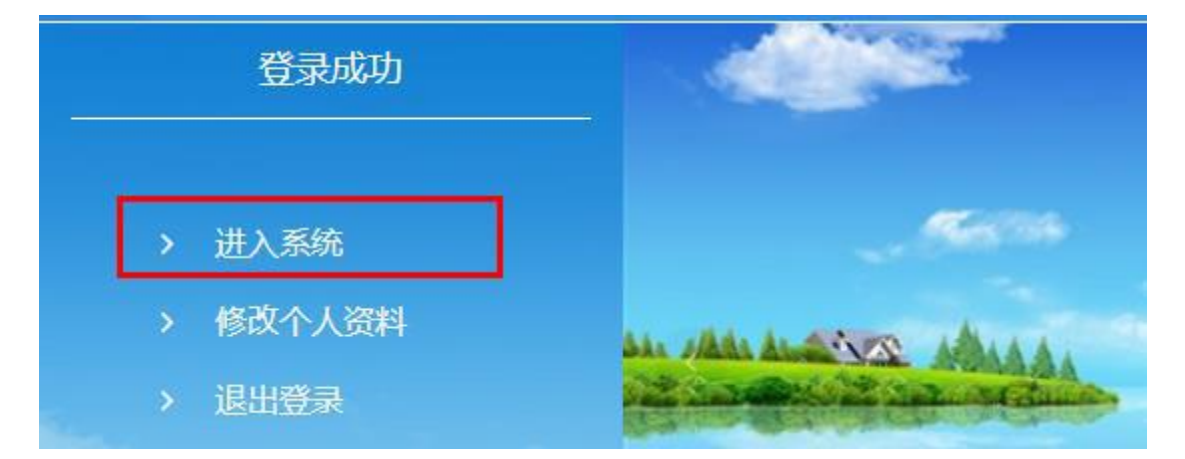

第三步:进入系统后,选择"修改个人资料",只需修改基本资料中的性别、出生日期和手机号,然后下拉页面点击"保存"。

| 欢迎你,                                                                                    |                                           | 首页   | 修改个人资料 | 修改登录密码   退出 |
|-----------------------------------------------------------------------------------------|-------------------------------------------|------|--------|-------------|
| <ul> <li>         ・ 心理満達中心         ・ 心理普查         ・            ・            ・</li></ul> | 修改个人资料 - 基本信息 姓名 2/50                     |      |        |             |
| <ul> <li>         ・          ・          ・</li></ul>                                     | 性別 女 ~ 1111111111111111111111111111111111 | 需要修改 |        |             |
| <ul> <li>预约咨询记录</li> <li>心理咨询记录</li> <li>访谈邀请</li> </ul>                                | 家庭住址/宿舍号 电子邮箱                             |      | 0/50   |             |
| <ul> <li>问题留言</li> <li> <b>其他心理服务</b> <ul> <li>自我成长报告</li> </ul> </li> </ul>            | 手机号                                       |      |        |             |
| ● 在线咨询                                                                                  | 修改个人资料 - 扩展信息不用修改                         |      |        |             |

# 第四步:修改完个人资料后,选择"心理普查"

| ○ 心理测评中心 | ID:   |         |  |
|----------|-------|---------|--|
| ,心理尝查    | 字号:   |         |  |
|          | 姓名:   |         |  |
| • 我的测评记录 | 性别:   |         |  |
| 0 心理咨询中心 | 出生日期: |         |  |
|          | 院系:   | 招聘测试    |  |
| • 咨询中心概况 | 年级:   | 202205级 |  |
| • 预约咨询   |       |         |  |
|          |       |         |  |

# 第四步:进入"心理普查"后,将看到两个待测量表,依次进行,全

## 部完成后提交,退出系统即可。

| 你的待测量表                                                                               |                     |
|--------------------------------------------------------------------------------------|---------------------|
| ○ 测测你最近的状态(scl-90)                                                                   | e                   |
| 本量表为世界上最著名的心理健康测试量表之一,将协助您从十个方面来了解自己的<br>本测验适用对象为16岁以上的用户。                           | 5心理健康程度。            |
| 测评 →                                                                                 | 0                   |
| ○ 你是什么样的人格呢?(16pf)                                                                   |                     |
| 人格是稳定的、习惯化的思维方式和行为风格,它贯穿于人的整个心理,是人的独特<br>会反应出你在以往经历过程中形成的固定的思想、情感及日后的行为模式,那么你想<br>吗? | 特性的整体写照,<br>剧知道你的人格 |
| - 测评 →                                                                               |                     |